| Filer Hjælp                                                                                                    | 1       | Patrick                                                      | Michael                                                                                                    | Morten                                                                                                    |
|----------------------------------------------------------------------------------------------------|---------|--------------------------------------------------------------|----------------------------------------------------------------------------------------------------|----------------------------------------------------------------------------------------------------|
| Max + (Lerig)<br>Tet Minksing<br>50 297 Max (E 12<br>00424 80550 0 X<br>Andersen A/5<br>101297<br>101297                                                                                                    | y       | 303 Patrick<br>101303                                        | 268 Michael         101268           301068         301068           525094 Michael         525094 Michael | 2 351 Morten 🛖<br>2 101351                                                                                                    |
| 26.                                                                                                    | $\odot$ |                                                              |                                                                                                    |                                                                                                    |
| Bognolderi<br>RAD<br>Marden Informationsminister<br>Marden Informationsminister<br>Marden Informationsminister<br>D 200 Marden  ⊞<br>D 200 Marden  ⊞<br>D Thomas<br>Marden Namoor<br>Marden Namoor<br>2 000 Marden  ⊞<br>Thomas III of the State of the State of the |         | Stig<br>205 Stlg<br>101205<br>301005<br>003659 Stig          | Simon<br>302 Simon<br>101302<br>630336 Simon                                                               | Nick<br>262 Nick<br>000000 962504<br>2000001 962504<br>2000001 962504<br>200000<br>101262<br>2000002                                              |
| Sold         0000 Thomas           1000         0000 Thomas           1000         1200           1000         1200           1000         1200           1000         1200           1000         1200           1000         1200           1000         1200           1000         1200           1000         1200           1000         1200           1000         1200           1000         1200           1000         1000           1000         1000           1000         1000           1000         1000           1000         1000           1000         1000           1000         1000           1000         1000           1000         1000           1000         1000           1000         1000           1000         1000           1000         1000           1000         1000           1000         1000           1000         1000           1000         1000           1000         1000                                                                                                    |         | Klaus<br><b>315 Klaus</b><br>0001144 253<br>Tobias<br>101315 | Dan<br>222 Dan<br>3010222<br>302022<br>652120 Dannie                                                       | 1550 Bogholderi<br>Veritetid: 000425 Venter i kø<br>Operatorer 5<br>Lodige: 3/3 O<br>Besveret: 1<br>Opkald: 0<br>Opkald: 0<br>Service: 100% (15s) |
| Daline                                                                                                    | -       | Ledige: 4 / 8 Ringer/Ringe                                   | rop:1/8 Taler:1/8 Forstyrikke:2,                                                                           | / 8 Pause: 0 / 8 Offline: 0 / 8                                                                                                    |

# **Communicator PC – Manual**

| Introduktion2                  | SMS    |
|--------------------------------|--------|
| Intuitiv og effektiv           | Sen    |
| For at komme i gang3           | SMS    |
| Download Communicator          | Ops    |
| Brugerlogin og password        | Gen    |
|                                | Kale   |
| Person- og telefonstatus       | Vis e  |
| Tilpas                         | Uds    |
|                                | Gen    |
| Opkald                         | Prog   |
| Udgående opkald og genopkald   | Besl   |
|                                | Note   |
| Modtag, omstil og træk opkald5 | Avai   |
| Indgående opkald               | 7 (VUI |
| Blind omstilling               |        |
| Ledsaget omstilling            |        |
| Træk opkald                    |        |

SMS og e-mail ......7 Send SMS eller e-mail SMS-overblik

Opsætning af Communicator ......8 Generelle indstillinger Kalenderindstillinger Vis eller skjul Udseende Genvejstaster Programmer Beskeder Notering Avanceret Beskrivelse af øvrige funktioner ..... 13 Vis overblik Antal opkald og gennemsnitlig taletid Kalender Telefonindstillinger Konferencerum Kø-statistik Favoritgrupper Ny gruppe

### Introduktion

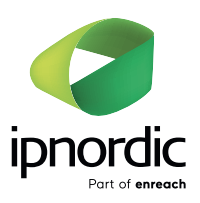

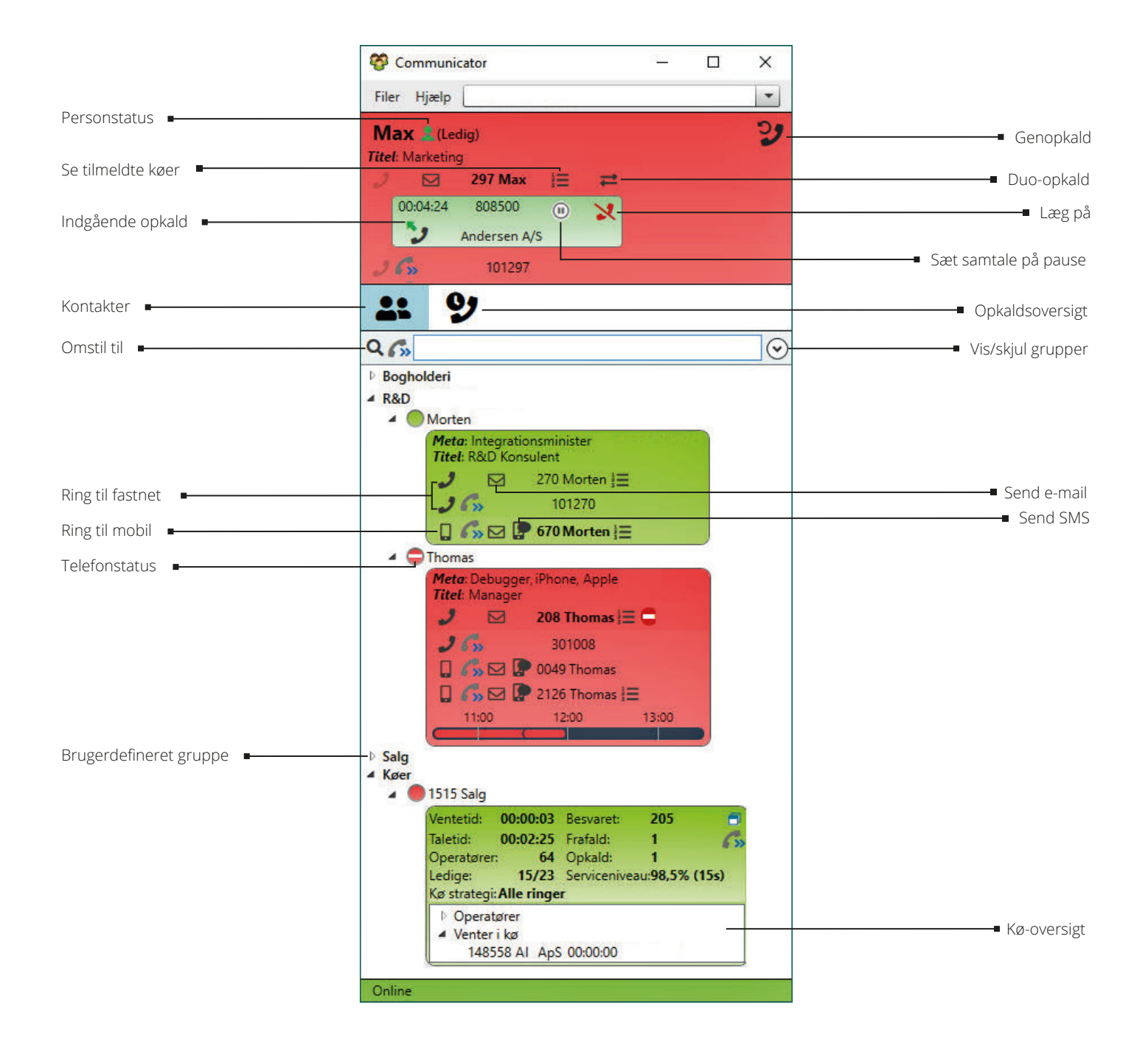

#### Intuitiv og effektiv

Communicator effektiviserer ganske enkelt virksomhedens telekommunikation – og har en enkel og intuitiv brugerflade.

#### Fordelene ved Communicator:

- ✓ Fuldt overblik på ét enkelt skærmbillede
- ✓ Alle opkald vises med telefonnummer og navn
- ✓ Vælg selv, hvilke kolleger og køer, du ønsker at se
- ✓ Farvekodning viser, hvilke numre der er optaget eller ledige
- ✓ Omstil samtaler til virksomhedens medarbejdere eller til dine kontakter
- ✓ Status over opkaldskøer, seneste opkald og igangværende opkald
- ✔ Dagsstatistik for telefonkøer gør det let at lokalisere eventuelle flaskehalse
- ✔ Med et par klik kan du sende sms og e-mail til virksomhedens medarbejdere eller til dine kontakter
- ✓ Drag and drop funktion til hurtige ændringer af opsætningen

#### Denne manual vil guide dig igennem de forskellige muligheder og funktioner i Communicator.

### For at komme i gang

**Download Communicator** 

#### Brugerlogin og password

Start programmet efter download og tast brugernavn og adgangskode *(Username og Password)* 

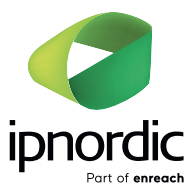

### Person- og telefonstatus

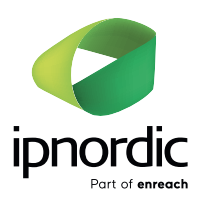

Communicator giver et godt overblik over medarbejdernes tilgængelighed ved person- og telefonstatus.

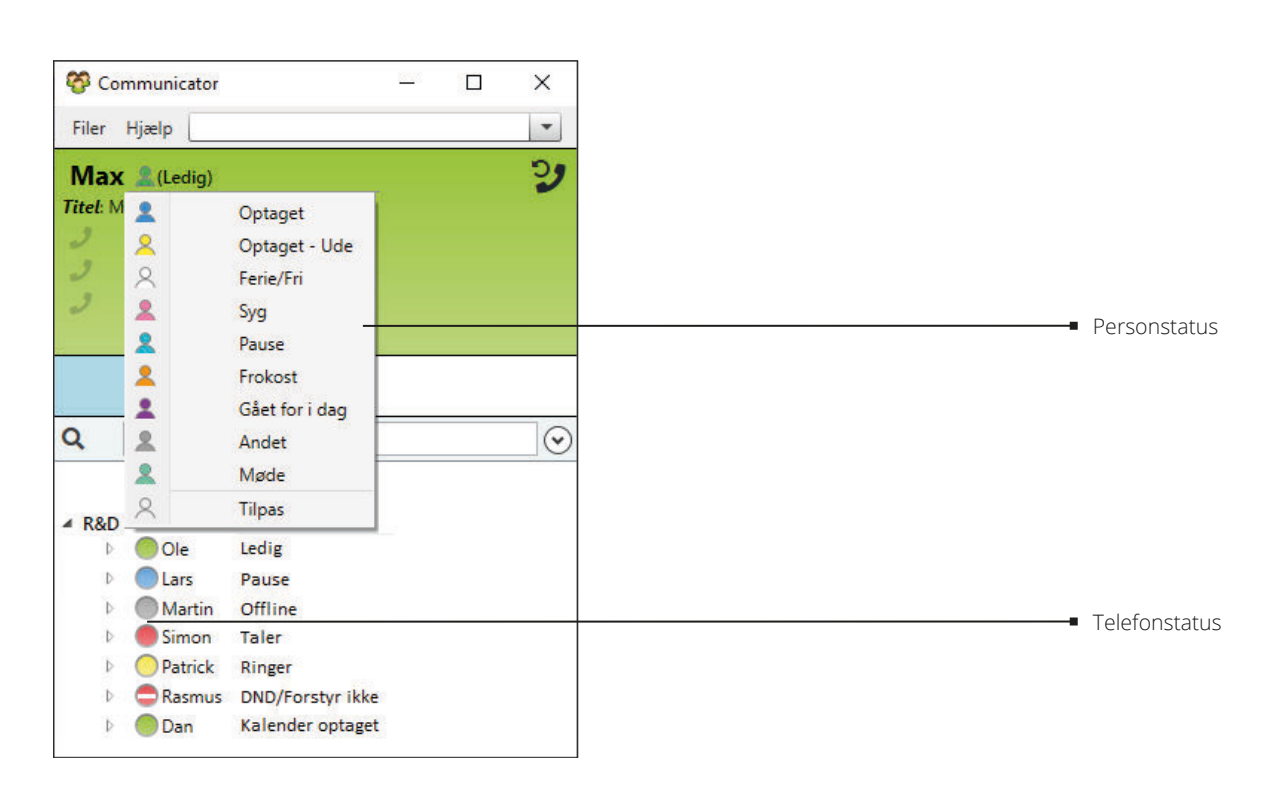

#### Tilpas

Under Tilpas kan du lave skabeloner til planlagte skift af din person- og telefonstatus.

| 2 | Optaget        |  |
|---|----------------|--|
| 2 | Optaget - Ude  |  |
| 8 | Ferie/Fri      |  |
| 2 | Syg            |  |
| 2 | Pause          |  |
| 2 | Frokost        |  |
| 1 | Gået for i dag |  |
| 2 | Andet          |  |
| 2 | Møde           |  |
| 8 | Tilpas         |  |

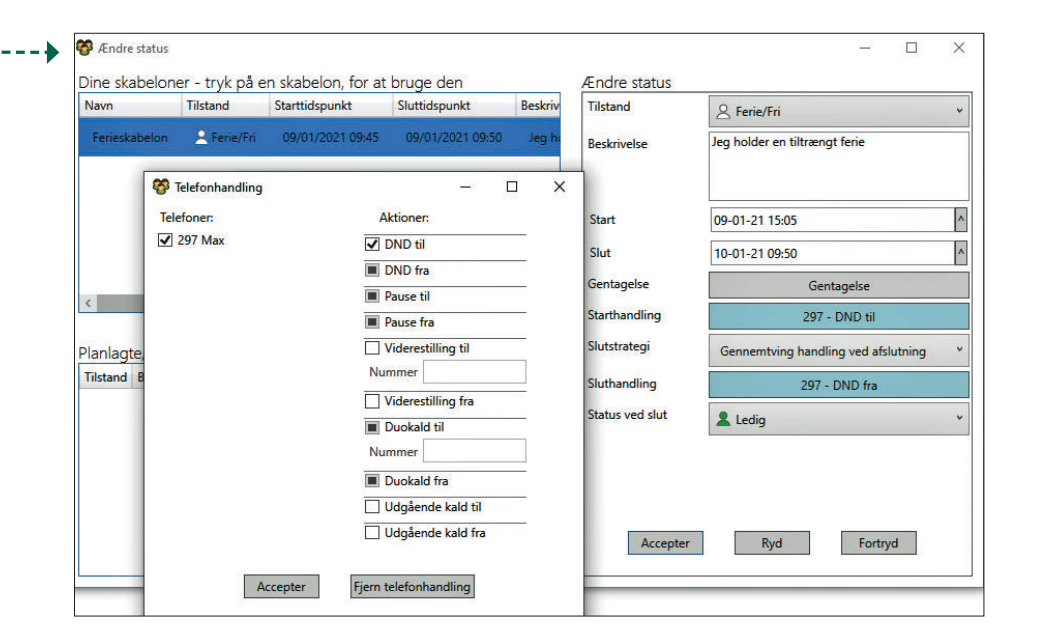

#### **Opkald** Communicator X 1 Ved at klikke her kan Filer Hjælp du nemt foretage Udgående opkald og genopkald 2 Max 🧘 (Ledig) et genopkald til det Titel: Marketing seneste nummer, du 297 Max 7 har ringet til. 101297 301097 Du kan hurtigt finde 9 --frem til en kontakt Q G ved at taste et navn eller et telefonnum-Bogholderi Søren 4 mer i fritekstfeltet. Titel: CFO 243 Søren (Ξ 🛏 2 Du kan også taste 101243 2 Ring til kontakt på lokal-, et vilkårligt telefon-301043 2 direkte- eller mobilnummer. nummer efterfulgt -0 63 2233 Søren af Enter og ringe op herfra.

## Modtag, omstil og træk opkald

#### Indgående opkald

Feltet bliver gult under opringning. Indgående opkald vises med nummer og navn, hvis disse oplysninger findes på 118.dk.

Når telefonen er taget, bliver feltet rødt under samtale.

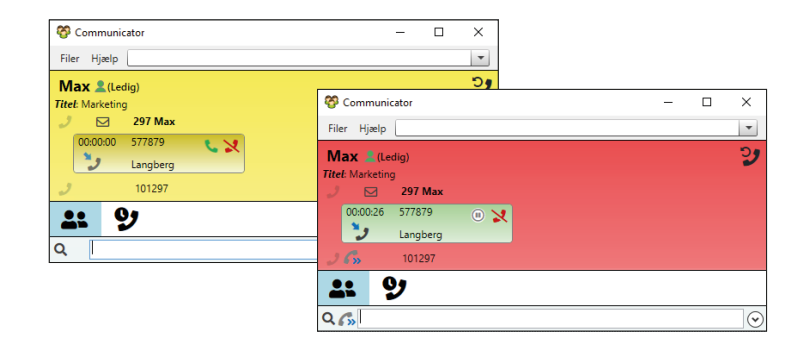

#### **Blind omstilling**

Ved blind omstilling adviseres modtageren ikke.

Du kan foretage en blind omstilling til et internt nummer ved at trykke her. – Læg derefter på.

Du kan foretage en blind omstilling til et eksternt nummer ved at taste nummeret i søgefeltet og trykke her. – Læg derefter på.

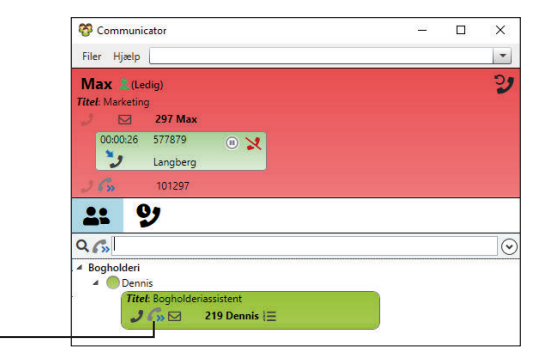

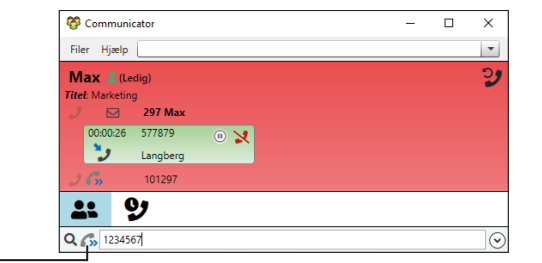

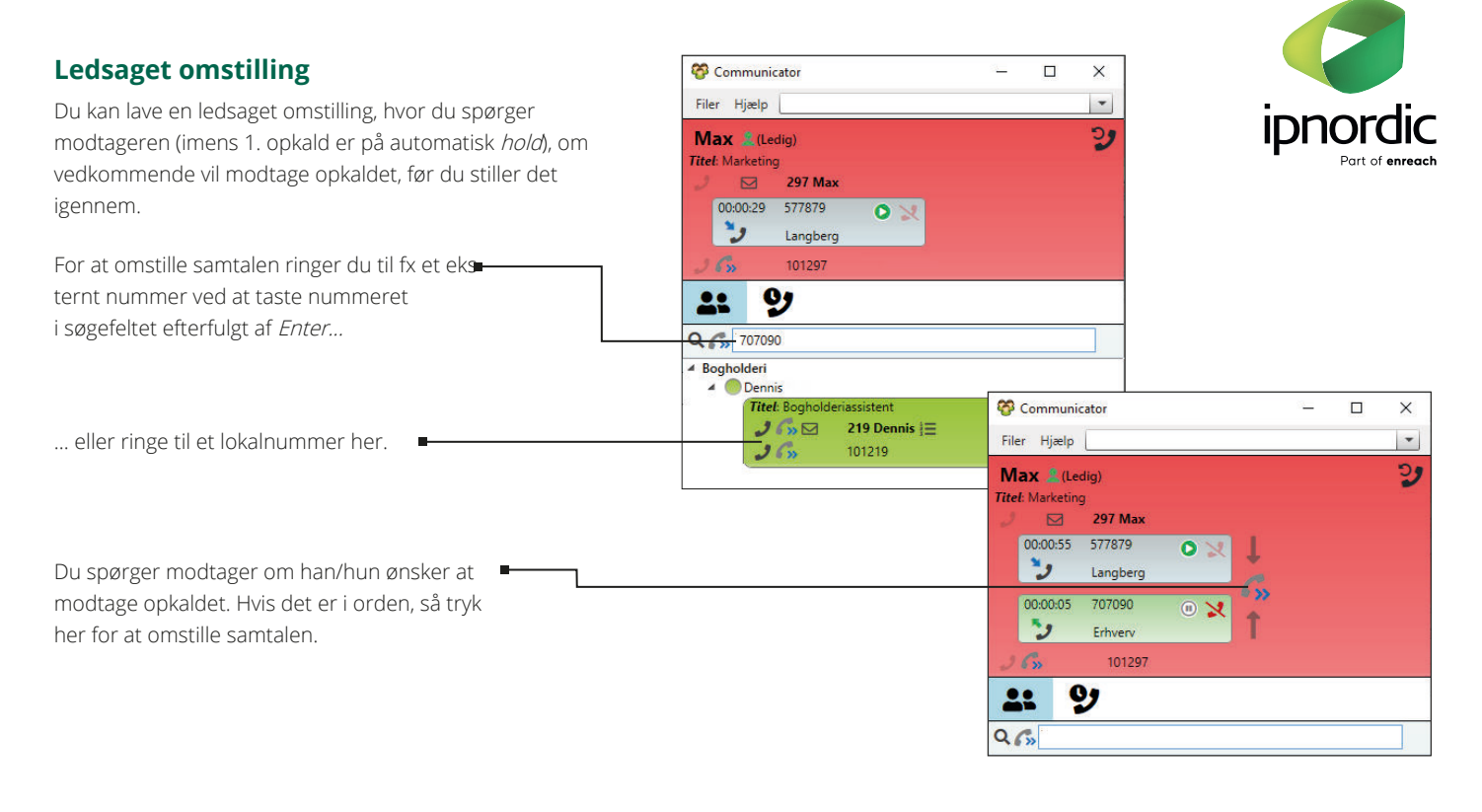

Hvis vedkommende ikke vil modtage opkaldet, lægger du eller vedkommende på.

Klik her for at standse pausen og trække det oprindelige opkald tilbage.

Herefter kan du afslutte samtalen med den, der har ringet.

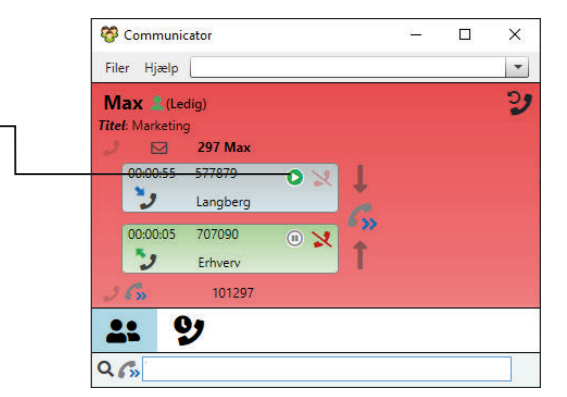

#### **Træk opkald**

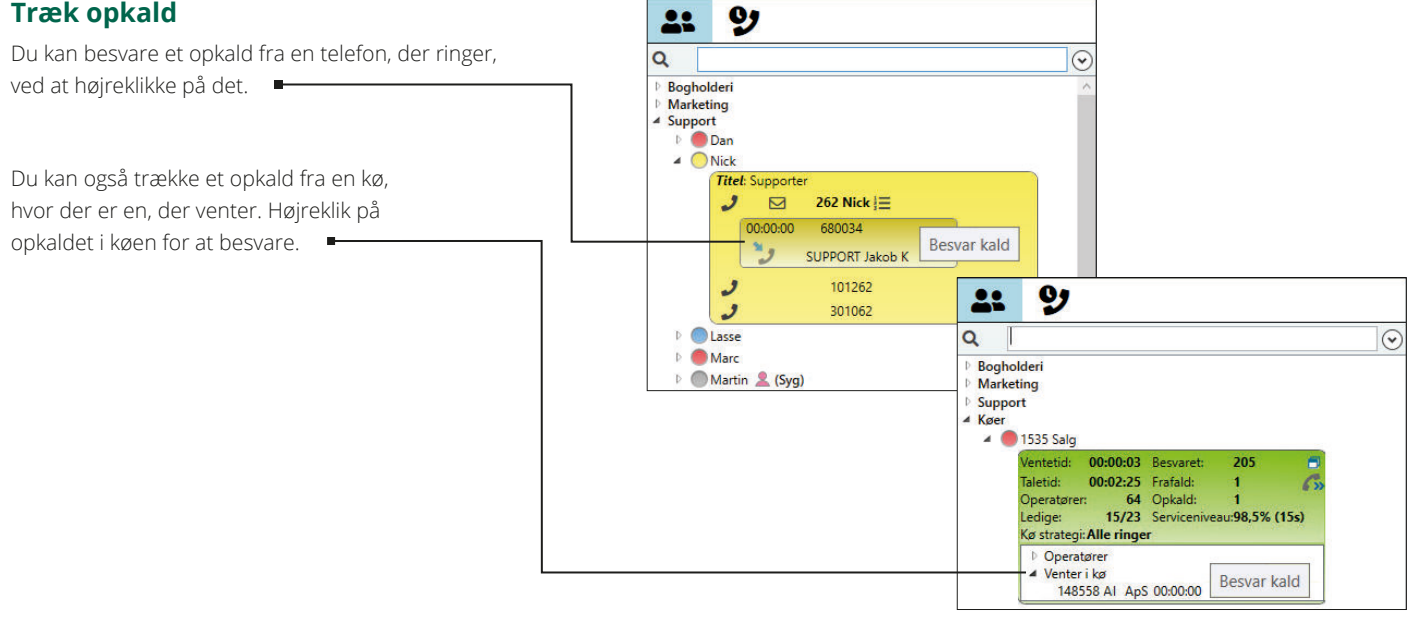

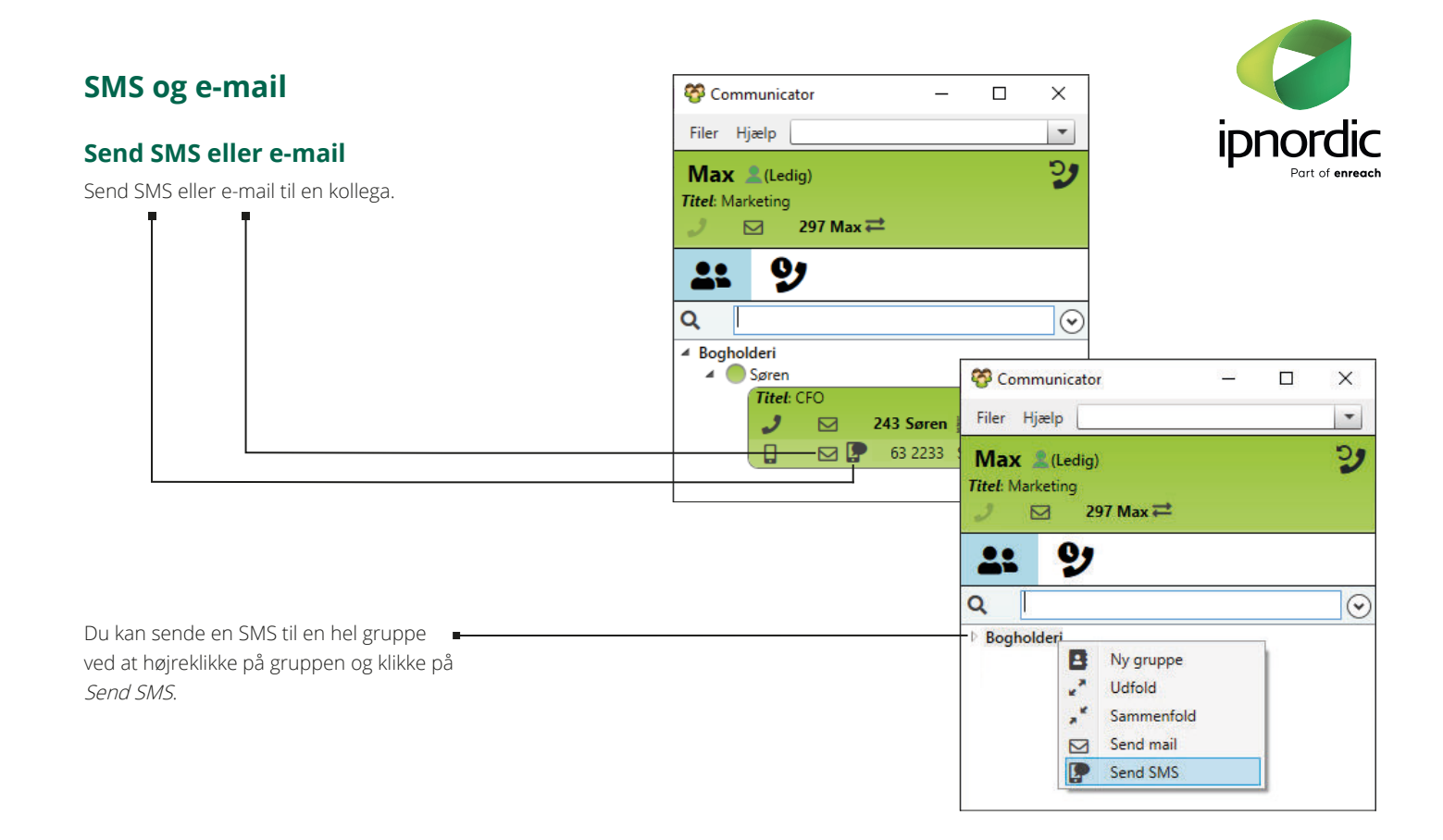

Derefter kan du evt. fravælge personer i gruppen, der ikke skal modtage SMS.

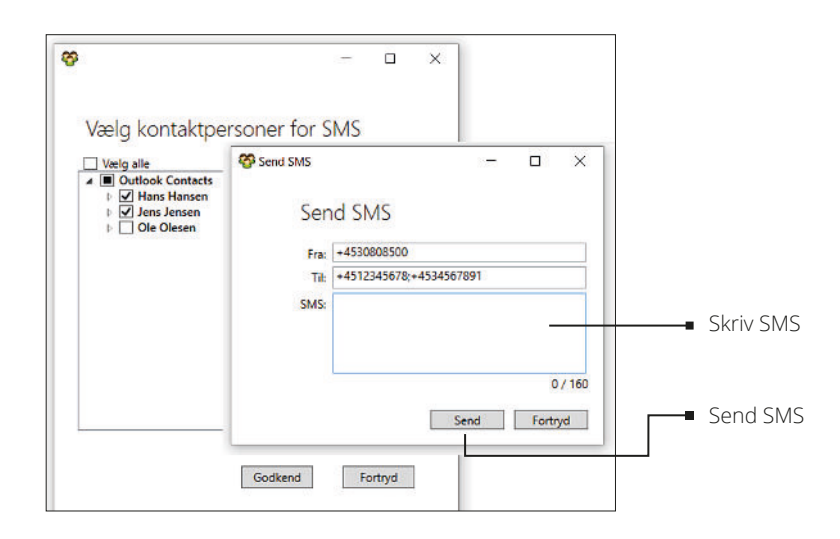

#### SMS-overblik

Klik *Filer > SMS historik* for at se de SMS'er, du har sendt fra Communicator.

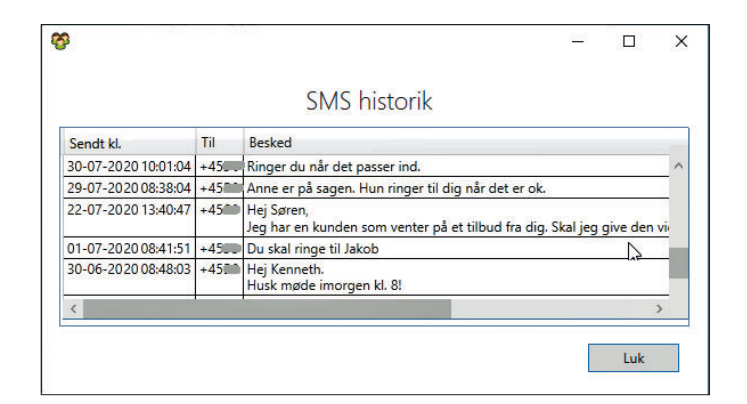

### **Opsætning af Communicator**

Filer > Indstillinger

| Genere | lle i | i <mark>ndsti</mark> l | linger |
|--------|-------|------------------------|--------|
|        |       |                        |        |

Communicator opsætter automatisk dit navn, telefon til opkald og evt. mobiltelefon til SMS. Du kan vælge mellem flere telefoner til opkald og SMS.

Hvis du har en bordtelefon, kan du låse din IP-adresse, hvis dit netværk kræver det.

Hvis du har en bordtelefon, skal du angive, hvis du bruger headset.

| Mit navn:           | Max                | -          |
|---------------------|--------------------|------------|
| Telefon til opkald: | 297 Max            | •          |
| Telefon til SMS:    |                    | •          |
| IP for 297 :        | 192.16.11.13       | IP-adresse |
|                     | Jeg bruger headset |            |
| 10000               |                    | (ana)      |

#### I de generelle indstillinger er der også følgende opsætningsmuligheder:

| Kør automatisk ved opstart             | -• Hvis minimeret, popper Communicator op ved opkaldsstart/samtalestart.                                                                                                    |
|----------------------------------------|----------------------------------------------------------------------------------------------------|
| None 💙 når computeren låses/låses op 🚯 | DND/Pause aktiveres, når PC låses. DND/Pause deaktiveres, når PC låses op.                                                                                                    |
| None ved pauseskærm                    | <ul> <li>DND/Pause aktiveres, når PC går på pauseskærm.</li> <li>DND/Pause deaktiveres, når PC går af pauseskærm.</li> </ul>                                                         |
| None ved log af/log på 🚯               | <ul> <li>DND/Pause aktiveres, når der logges af en terminalsession/fjernskrivebord.</li> <li>DND/Pause deaktiveres, når der logges på en terminalsession/fjernskrivebord.</li> </ul> |
| None v når computeren slukkes 🚺        | <ul> <li>DND/Pause aktiveres, når PC slukkes.</li> <li>OBS: Det kræver at Communicator er åben, når PC slukkes.</li> </ul>                                                           |
| None Y deaktiveres ved opstart         | DND/Pause deaktiveres, når PC starter op.                                                                                                    |
| ✓ Vis eksterne numre                   | - Foruden lokalnummeret vil dine kontakters eksterne numre blive vist.                                                                                                    |
| Læg Communicator forrest ved           | - Hvis minimeret, popper Communicator op ved opkaldsstart/samtalestart.                                                                                                    |
| Skift status ved opstart               | <ul> <li>Vælg hvilken personstatus, der skal skiftes til ved opstart af PC.</li> </ul>                                                                                               |
| Vis opkaldshistorik                    | De seneste 5 indgående opkald vil blive vist, når kunden ringer ind,<br>eller der ringes op til kunden.                                                                              |
| Åbn overblik automatisk                | → Åbner et nyt vindue med overblik.                                                                                                    |
| Aktivere omstillingsbord               | <ul> <li>Visning af omstillingsbordprogrammet.</li> </ul>                                                                                                    |
| Minimér til systembakke                | Ved klik på X lukkes Communicator ikke, men minimeres til systembakken.                                                                                                    |
| Slet ikke søgningen ved opkald         | <ul> <li>Du kan vælge, at din indtastning i søgefeltet ikke bliver slettet ved opkald.</li> </ul>                                                                                    |
| Fold aldrig kontakter ud ved søgning   | <ul> <li>Du kan vælge, at kontakter ikke bliver foldet ud med alle oplysninger, når du<br/>søger i søgefeltet.</li> </ul>                                                            |

#### Kalenderindstillinger

#### Filer > Indstillinger > Kalender

Her kan du foretage diverse kalenderindstillinger såsom helligdage, farver, kalenderafhængig personstatus og kalenderafhængig telefonstatus.

| Kalender: Kalender indstillinger                                                                      |            |
|----------------------------------------------------------------------------------------------------|------------|
| ✓ Vis helligdage                                                                                      | \$         |
| Brug tilfældige farver                                                                                |            |
| Standard farve                                                                                        |            |
| ✓ Ændre min status baseret på kalenderbegivenhed<br>Sæt ikke min status til ledig når begivenheden er | er<br>ovre |
| Andre telefonstatus baseret på kalenderbegivenh                                                       | eder       |
| Valgt telefon v                                                                                       |            |
| Telefon handling ved start v                                                                          |            |
| Telefon handling ved slut                                                                             |            |
| Viste status tekst ved optaget i kalender Title                                                       | *          |

### Vis eller skjul

#### Filer > Indstillinger > Vis eller skjul

Her kan du til- og fravælge personer og køer, som du ønsker at få vist. Som standard er alle personer og køer valgt.

| In                      | dstillinger                           |
|-------------------------|---------------------------------------|
| Tilpas visning: Vælg de | t du ønsker at få vist i hovedvinduet |
| 216 LIIIa               | 2180                                  |
| 2163 Leif               | 2184                                  |
| ✓ 2167 Daniel           | ✓ 2189                                |
| ✓ 2169 Jesper           | ✓ 219 Niels                           |
| ✓ 217 Linda             | 2191                                  |
| <                       |                                       |
| Vælg alle Fravælg a     | le                                    |
| ✓ 1500                  | ✓ 1550 Bogholderi                     |
| 🖌 1510 Morgen Kø 7-8    | ✓ 1555 IT                             |
| ✓ 1525                  | ✓ 1560 Portering                      |
| ✓ 1530 Opstart          | ✓ 1564                                |
| ✓ 1535 Salg             | ✓ 1565 Sekretærservice                |
| <                       |                                       |
| Vælg alle Fravælg a     | le                                    |

#### Udseende

#### Filer > Indstillinger > Udseende

Her kan du vælge farver for den enkelte status.

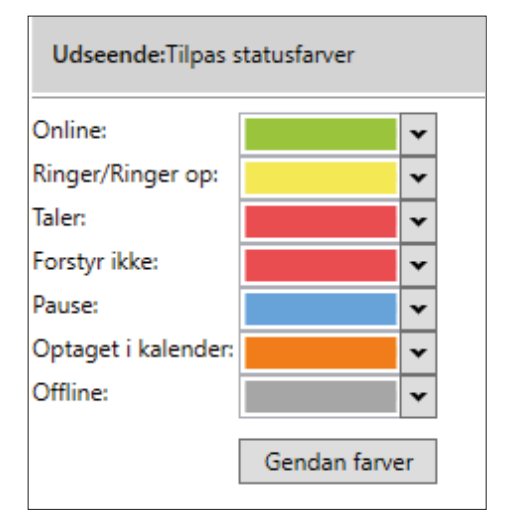

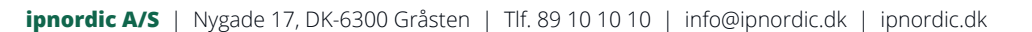

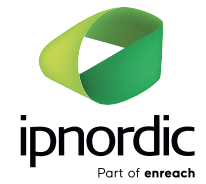

#### Genvejstaster

| Filer > Indstillinger > Genvejstaster                                                                      | Genvejstaster: Vælg genvejstast           |
|----------------------------------------------------------------------------------------------------|-------------------------------------------|
| Her kan du vælge dine egne genvejstaster for hhv. at<br>besvare telefonen, lægge på, ringe op til et nr. i | - 🗹 Tillad tastaturgenveje                |
| udklipsholderen <sup>1</sup> , ledsaget omstilling samt retransfer <sup>2</sup> .                          | Aktiv Handling Ctrl Shift Alt Nøgle       |
| Sæt flueben i <i>Tillad tastaturgenveje.</i>                                                               | 🍄 Genvejstaster - Redigeringsvindue — 🗆 X |
| Marker en Handling.                                                                                        | Definer genvejstaster Besvar              |
| Klik på <i>Rediger.</i>                                                                                    | ✓ Ctrl Shift Alt                          |
| Vælg genvejstaster, som kan kombineres med Errl, Shift, Alt og en anden tast.                              | Aktiv Godkend Fortryd                     |
| Sæt flueben i Aktiv.                                                                                       | Rediger                                   |
| Klik på <i>Godkend</i> to steder.                                                                          | 2 Godkend Fortryd                         |

😵 Communicator

<u>a -</u>

×

### Programmer

| Filer > Indstillinger > Programmer                                                                                                    | Filer     | Hjælp                                                                                                    |                                                                                                    | -                                                                                              |                    |                    |           |
|----------------------------------------------------------------------------------------------------|-----------|----------------------------------------------------------------------------------------------------|----------------------------------------------------------------------------------------------------|------------------------------------------------------------------------------------------------|--------------------|--------------------|-----------|
|                                                                                                    | Max       | 🧘 (Ledig)                                                                                                    |                                                                                                    | 2                                                                                              |                    |                    |           |
| Her kan du lave makroer, der automatisk starter et program<br>eller åbner/kalder en webside ved forskellige hændelser:<br>• ved ind-/udgående/alle opkald                                                                                                    | Titel: Ma | arketing <b>297 Max</b> 89101297                                                                                                    |                                                                                                    | - KRAK                                                                                         |                    |                    |           |
| <ul> <li>ved opkaldsstart</li> <li>ved samtalestart</li> <li>ved samtaleafslutning</li> <li>ved opkaldsafslutning</li> </ul>                                                                                                    |           | iksekverbare programmer:<br>ielvstartende programmer: 0                                                                                     | Lav makroer der åbner er                                                                                                    | n webside eller starter et                                                                     | program            |                    |           |
| Du kan også køre makroen manuelt ved hjælp 🛛 🖬 🚽                                                                                                    |           | Kør automatisk   Websted - F<br>www.krak.dk                                                                                                 | Filsti<br>k/<%CallerNumber%>/pei                                                                                                    | Indkommende -<br>rsoner Indgående                                                              | Udgående           | På ever<br>Samtale | nt<br>e s |
| Fx. kan du kalde Krak's webside på grundlag af et indgående opkalds telefonnummer ved at skrive flg. i feltet:<br>www.krak.dk/<%CallNumber%>/personer                                                                                                    |           | Start programmer                                                                                                    |                                                                                                    | Åhen url/webside i l                                                                           |                    |                    | ×         |
| Der er flere parametre at vælge imellem.                                                                                                    | 4         | Program  Ændre telefon s HTTP metoder ( www.krak.dk/<%Ca                                                                                    | tatus DND til v<br>IllerNumber%>/personer                                                                                                    | ○ Kald url/webside                                                                             |                    |                    |           |
|                                                                                                    |           | Nedenstående para<br>Indringende navn<br>Indringende num<br>Eget navn Dette<br>Eget nummer<br>Det<br>Egen e-mail Dett<br>Dato Dette vil inc | metre kan vælges og brug<br>Dette vil indsætte navnet<br>mer Dette vil indsætte nu<br>vil indsætte dit eget navn<br>tte vil indsætte dit eget nu<br>e vil indsætte din egen em<br>dsætte den aktuelle dato | jes i ovenstående progra<br>t på den der ringer op<br>mmeret på den der ringe<br>ummer<br>nail | m/webside<br>≞r op | Ľ                  |           |
| 1: Nummeret <b>skal</b> være kopieret til udklipsholderen (marker, højreklik, kopier) for at dette virker. Feltet i<br>communicator formaterer nummeret korrekt – Der tages fx hensyn til, om der er mellemrum eller lign. blandt<br>cifrene, for herefter at ringe korrekt op. |           | Tidspunkt Dette<br>Dato + Tidspunkt<br>Shared                                                                                               | vil indsætte det aktuelle tid<br>Dette vil indsætte aktuel                                                                                                    | dspunkt<br>dato og tidspunkt                                                                   |                    |                    |           |
| 2: Kræver brug af omstillingsbordet og ændring i PBX-indstillingerne. Ring til os, så løser vi det sammen.                                                                                                    |           | O Global O                                                                                                    | Lokation  Privat                                                                                                    | Godkend                                                                                        | Fort               | tryd               |           |

#### Beskeder

#### Filer > Indstillinger > Beskeder

Her kan du oprette skabeloner, som du kan bruge i e-mails og SMS'er, som du nemt kan sende til en person.

Har du et igangværende opkald til en person, som ikke kan tage opkaldet, kan du under opkaldet sende en e-mail eller SMS genereret med oplysninger om det igangværende opkald ved hjælp af en skabelon, fx den viste skabelon.

Du kan lave forskellige skabeloner, som du kan anvende fra opkald til opkald.

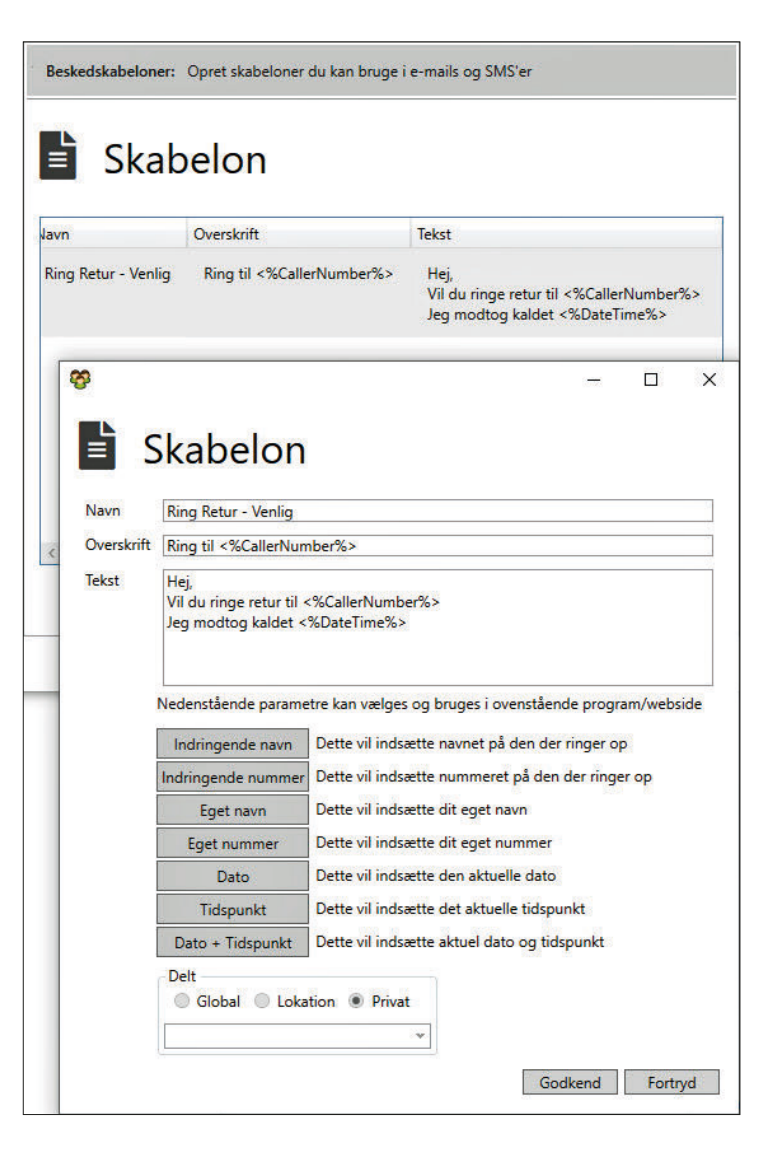

#### Notering

#### Under Filer > Indstillinger > Notering

Her vises en liste over de personer, som du har valgt at sætte på noteringsliste for personstatus eller telefonstatus.

Du får en pop-up besked, når en status er ændret.

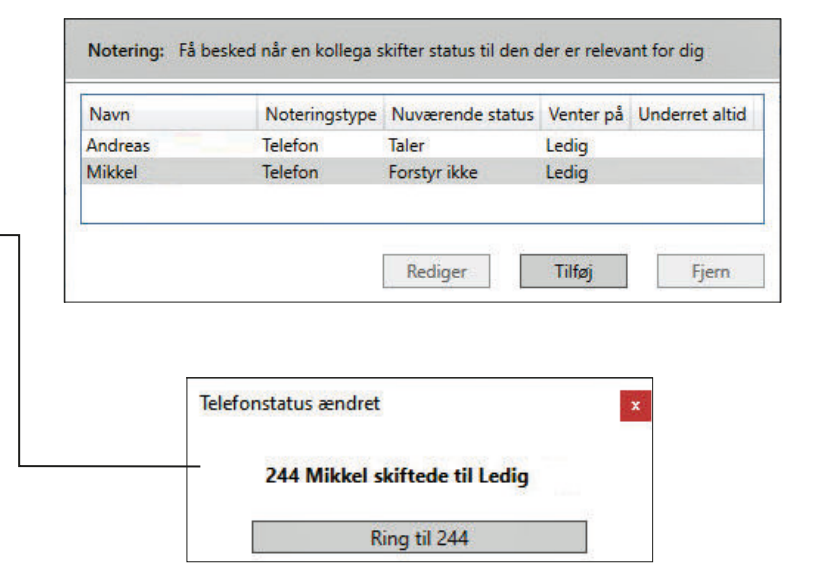

#### Avanceret

.....

Filer > Indstillinger > Avanceret

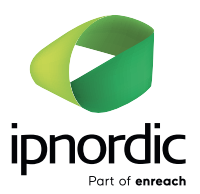

| Deaktiver callback opkald                         | Du kan deaktivere "callback opkald" og derved forhindre, at Communicator<br>foretager opkald til din telefon i særlige tilfælde, fx hvis din telefon ved en<br>fejl har fået en ny IP-adresse. |
|---------------------------------------------------|----------------------------------------------------------------------------------------------------|
| Automatisk installation af opdateringer           | Her kan du vælge, om Communicator skal opdateres automatisk.                                                                                                    |
| Minimer ikke kø vinduer                           | Her kan du vælge, at kø-vinduer ikke bliver minimeret.                                                                                                    |
| Besvar automatisk trukket opkald (Kun IP-telefon) | Når et opkald trækkes, fås opkaldet i røret uden<br>at man først skal besvare telefonen.                                                                                                    |
| Vis mobil lokalnummer i kø                        | Mobilens lokalnummer vises i kø.                                                                                                    |
| Alternativ status visning ved flere telefoner     | Medarbejderens statusfarve ændres uanset hvilken af medarbejderens telefo-<br>ner, der ænder status.                                                                                           |
| Deaktiveret Y Virtualisering                      | Bruges til at optimere hastigheden på søgeresultater.                                                                                                    |

## Beskrivelse af øvrige funktioner

### Vis overblik

#### Filer > Vis Overblik

Her kan du vælge at få et bedre overblik over udvalgte medarbejdere og køer.

Med drag-and-drop kan du fra Communicator-vinduet trække de personer og køer over i overbliksvinduet, som du ønsker at se overblik over.

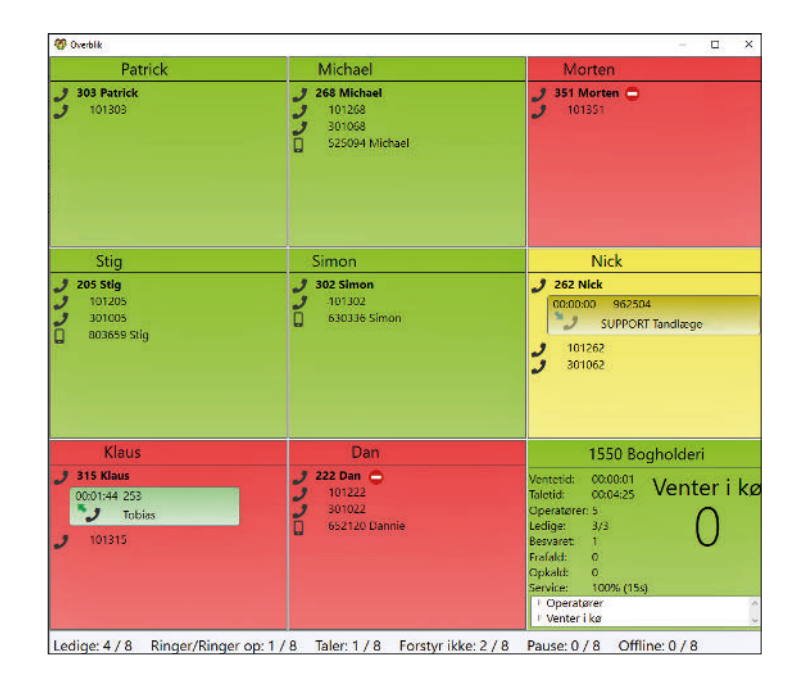

#### Antal opkald og gennemsnitlig taletid

Ved at føre musen over dit lokalnummer vises antal opkald og gennemsnitlig taletid.

| 🍪 Commu               | inicator —                       | Х |
|-----------------------|----------------------------------|---|
| Filer Hjæ             | lp                               | • |
| Max 🔔<br>Titel: Marke | (Ledig)<br>ting<br>              | 2 |
| 2                     | Opkald: 8 Gns. taletid: 00:00:54 |   |
| <b>.</b> .            | 9                                |   |
| Q                     |                                  |   |

#### **Kalender**

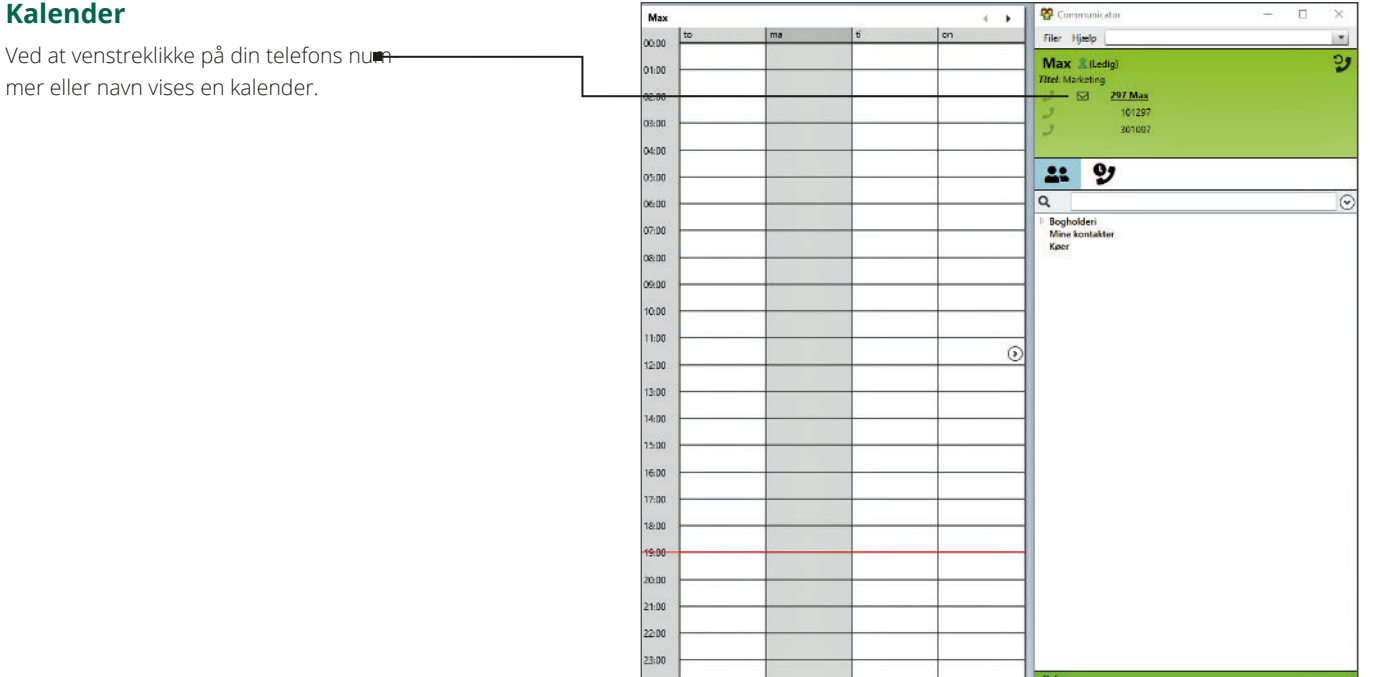

#### Telefonindstillinger

Ved at højreklikke på dit lokalnummer, kommer et vindue frem med en række muligheder for telefonindstillinger.

**Forstyr ikke:** Ved at klikke her vil din telefon ikke ringe, men evt. blive omdirigeret, hvis det er programmeret i omstillingsanlægget.

Viderestilling: Her kan du viderestille din telefon til et telefonnummer, som du vælger.

**Duo opkald:** Her vælger du et telefonnummer, som skal ringe samtidig med din telefon ved direkte opkald til dig.

**Ingen udgående opkald:** Her kan din telefon blokeres, så den kun kan modtage opkald og ringe lokalt, men ikke ringe ud.

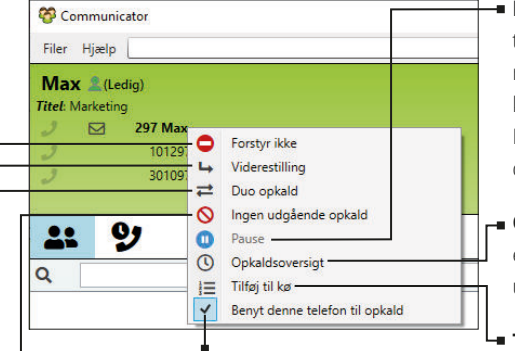

#### Benyt denne telefon til opkald:

Du kan se, at der er et flueben i *Benyt denne telefon til opkald.* Du kan i stedet vælge, at din mobil skal bruges til opkald i Communicator ved at højreklikke på den og sætte fluebenet her. Nu er mobilen tilsluttet Communicator.

Det ses ved at skriften bliver fed.

- Pause: Her kan du sætte din telefon på pause, så den ikke ringer, når der er opkald på køen, som du er medlem af. Der kan stadig ringes direkte til din telefon.
- Opkaldsoversigt: Her har du en hurtig oversigt over ind- og udgående opkald.
- Tilføj til kø: Her kan du melde dig til en kø, og du kan vælge prioritet. Ved prioritet 0 indgår du på lige fod med andre operatører. Ved højere prioritet ringer din telefon kun, når de øvrige operatører er optagede.

#### Konferencerum

I en telefonkonference kan du se en oversigt over deltagerne og deres telefonnumre.

Kontakt vores support for at få arrangeret en telefonkonference.

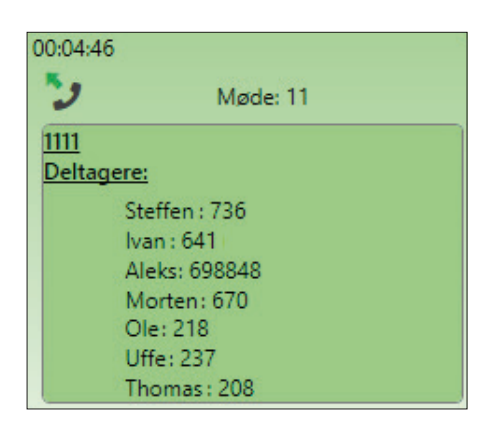

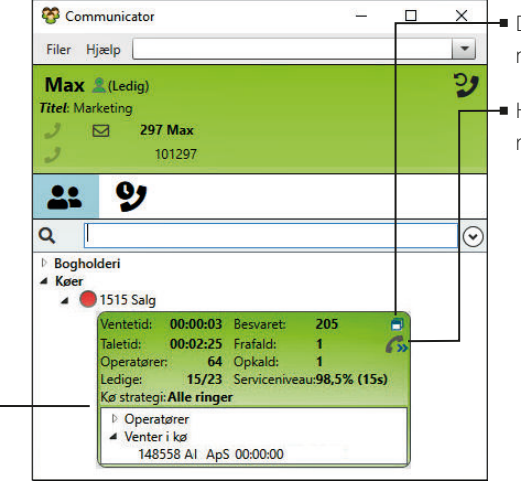

- Du kan åbne kø-vinduet i et nyt vindue ved at klikke her.
- Her kan du omstille en igangværende samtale til køen.

#### Kø-statistik

Under *Køer* kan du se dagens kø-statistik for:

- $\cdot$  Gennemsnitlig ventetid
- Gennemsnitlig taletid
- Antal operatører i køen
- Antal ledige/aktive operatører
- Hvor mange opkald, der er besvaret
- Hvor mange opkald, der ikke er besvaret
- Hvor mange opkald, der venter i kø
- Serviceniveau for besvarelse af opkald inden for 15 sekunder (standard)

Du kan med et klik bl.a. se køens aktuelle operatører. Du kan se, hvem der evt. aktuelt venter i køen.

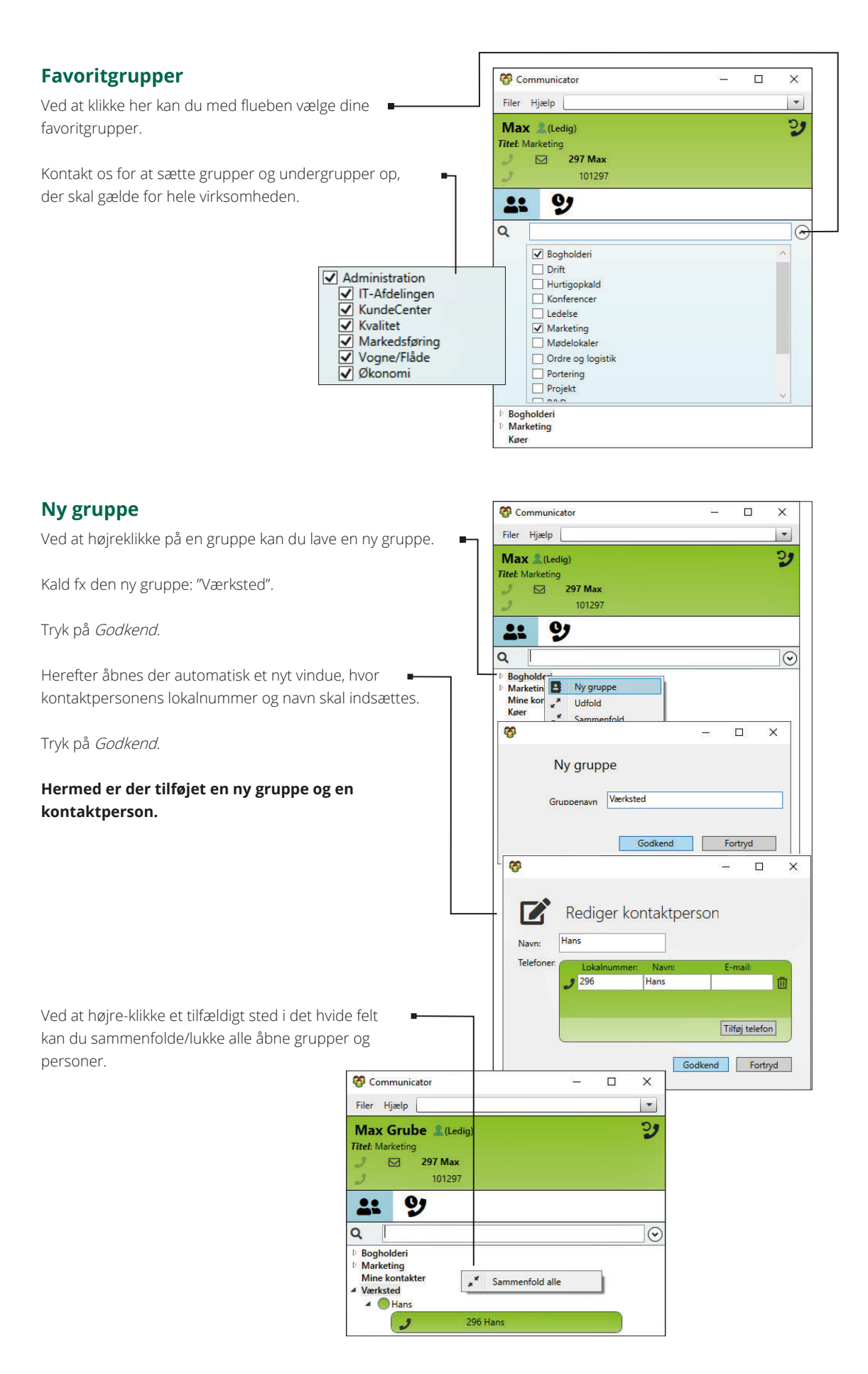

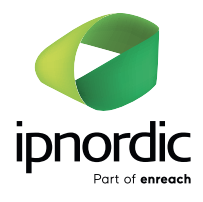